## **Starten met Test-Correct**

Leerlingen

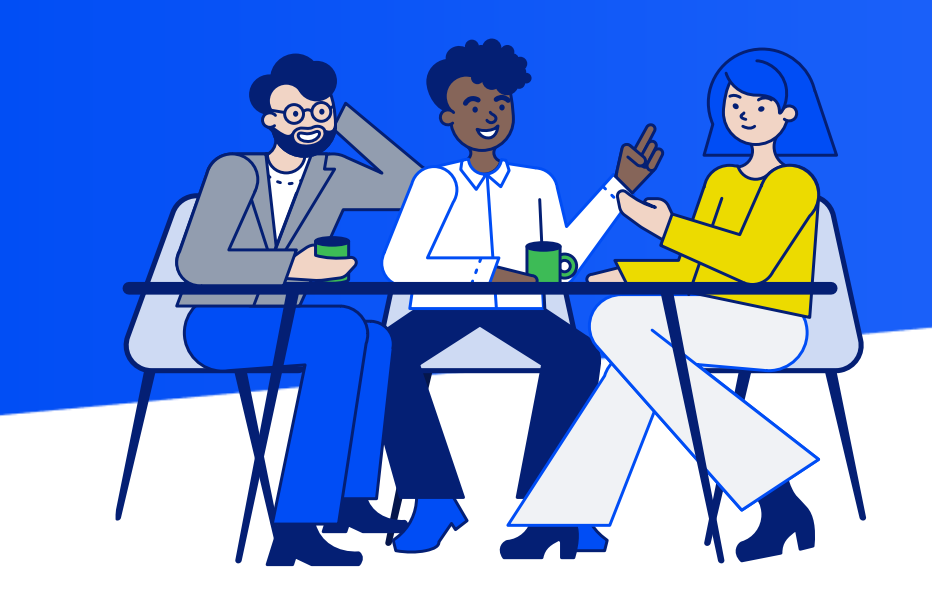

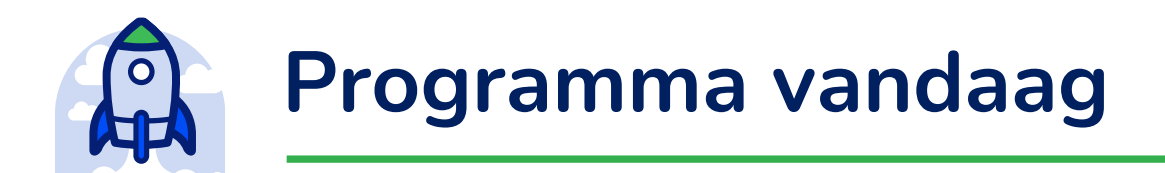

1. Test-Correct app downloaden

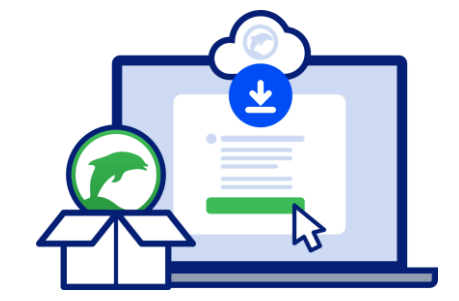

2. Inloggen via Entree

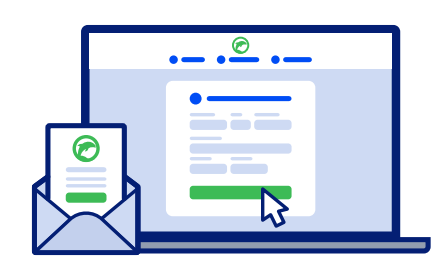

3. Toets vinden

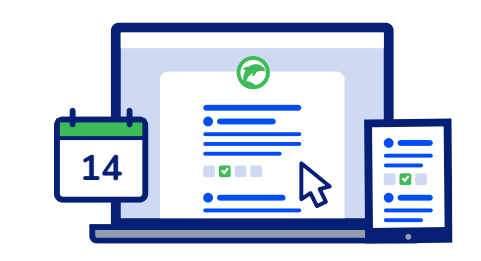

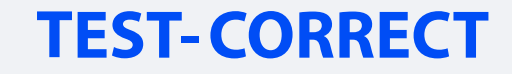

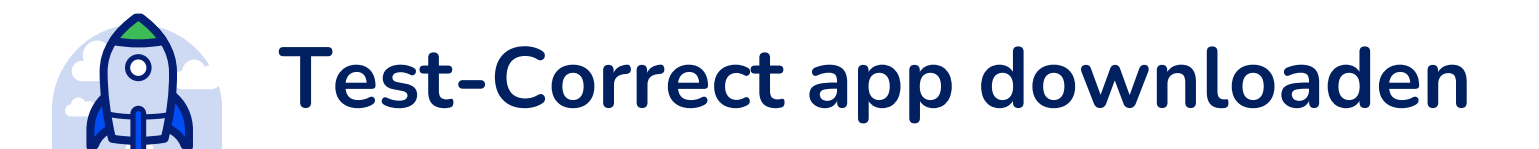

• Ga naar: <u>https://www.test-correct.nl/student</u>

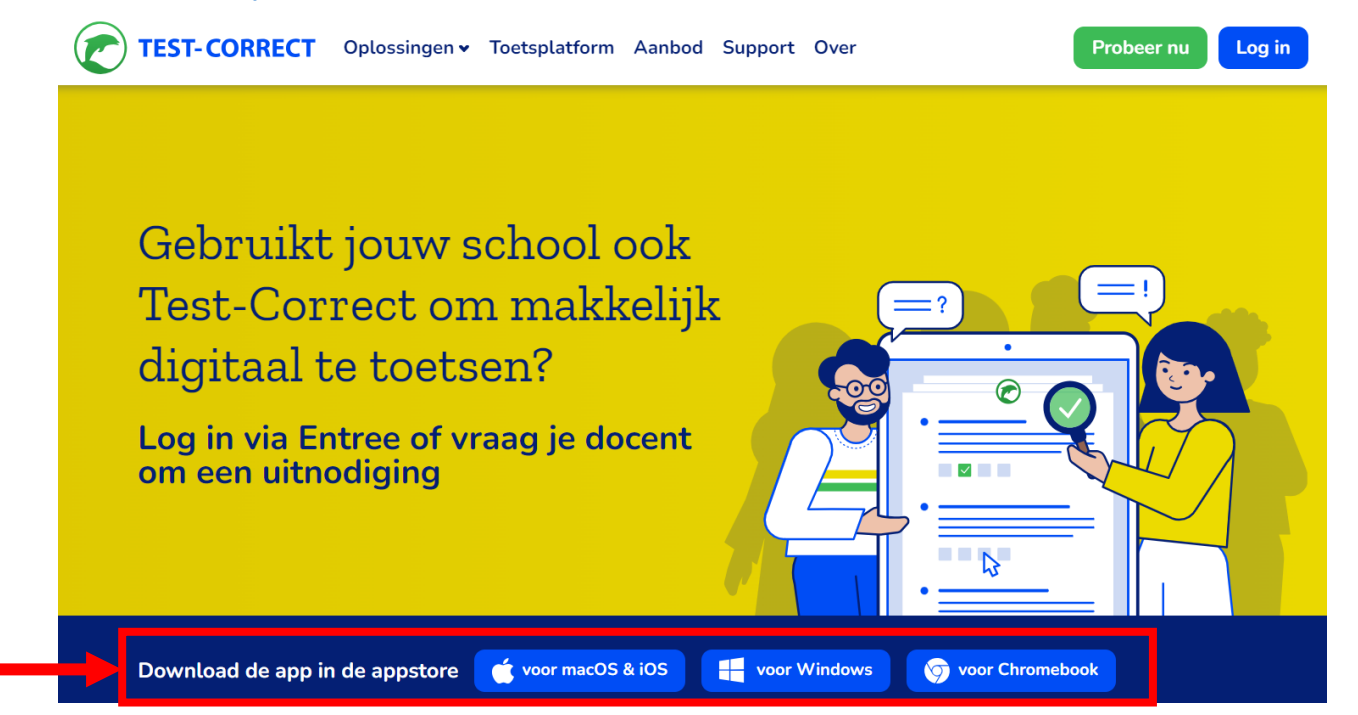

• Klik op download de app in de appstore en volg de stappen

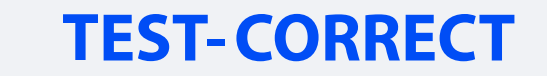

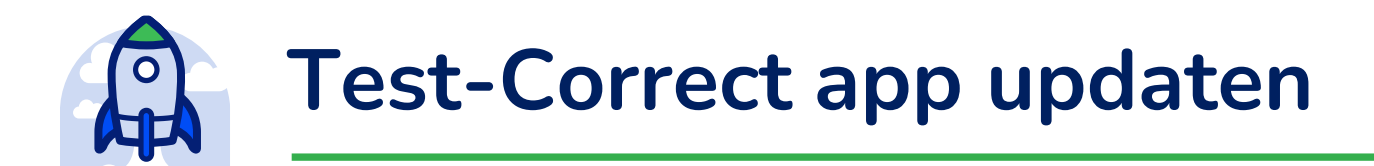

 Je Test-Correct app moet altijd up-to-date zijn, voordat je een toets begint.

Om te controleren of je Test-Correct app up-to-date is, doe je het volgende:

- Open je Test-Correct app:
  - Krijg je <u>GEEN</u> melding dat je jouw app moet updaten, dan is jouw app up-to-date.
  - Krijg je <u>WEL</u> een melding, dan moet je jouw Test-Correct app eerst updaten.

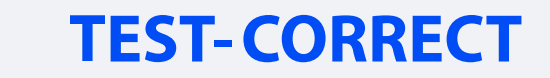

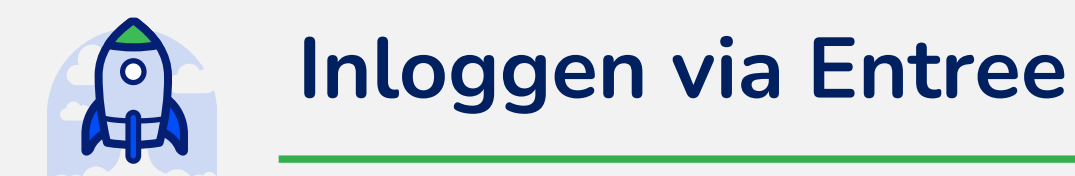

- 1. Zoek je wachtwoord op van je Magister account
  - Belangrijk: je kan geen gebruik maken van je automatisch opgeslagen wachtwoorden
- 2. Open de app (alle andere apps worden tijdelijk geblokkeerd)
- 3. Klik op Inloggen via Entree (zie hiernaast)
- 4. Log in met je Magister account

|                                   | Inloggen                                                                                              |  |
|-----------------------------------|----------------------------------------------------------------------------------------------------|--|
| Inloggen                          | Inloggen met Test-Direct                                                                              |  |
| E-mailadre                        | 25                                                                                                    |  |
|                                   |                                                                                                    |  |
| Wachtwoo                          | rd                                                                                                    |  |
|                                   | \$                                                                                                    |  |
|                                   |                                                                                                    |  |
| Vul de test<br>tot een test<br>AA | code in als deze bestaat om snel toegang te krijgen<br>t                                              |  |
| Vul de test<br>tot een test       | code in als deze bestaat om snel toegang te krijgen<br>t<br>Inloggen                                  |  |
| Vul de test<br>tot een test       | code in als deze bestaat om snel toegang te krijgen<br>t<br>Inloggen<br>Of heb je een Entree account? |  |

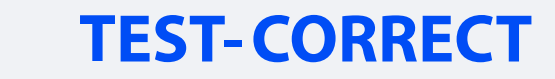

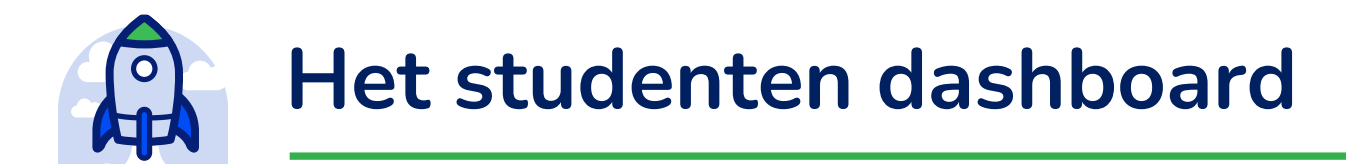

• Als je bent ingelogd met je Magister account kom je in je dashboard terecht, hier zie je o.a. je binnenkort geplande toetsen en je resultaten:

| Velkom in jouw Test-Cori   | rect Dashboarc | I          |            |                     |                                |             |
|----------------------------|----------------|------------|------------|---------------------|--------------------------------|-------------|
| innenkort geplande toetsen |                |            |            |                     | Laatste berichten              |             |
| Toets                      | Vak            | Afname     | Info       |                     | Je hebt geen recente berichten |             |
| Nederlands periode 1 - V5A | Nederlands     | Vandaag    | © ⊕        | Maken               |                                |             |
| Kennistoets Nederlands V5A | Nederlands     | 17-08-2023 | © ⊕        | gepland             |                                | Berichten > |
| aatst behaalde resultaten  |                |            | G          | eplande toetsen >   | Í.                             |             |
| Toets                      | Vak            | А          | fname Info | Cijfer              |                                |             |
| Nederlands periode 1 - V5A | Nederla        | ands 25-0  | 7-2023     | N.v.t.              |                                |             |
| Kennistoets V5A            | Nederla        | inds 19-0  | 7-2023     | 6.6                 |                                |             |
|                            |                |            | <b>_</b>   | tokiik rosultaton N |                                |             |

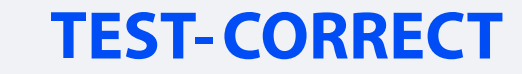

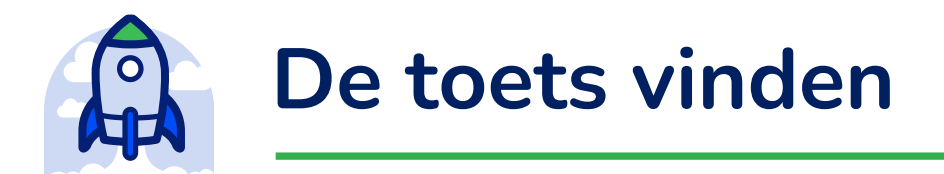

- Klik op *Toetsen* en klik het onderdeel aan wat je met de docent gaat doen:
  - *Gepland*: als je een toets gaat maken;
  - Bespreken: als je een toets klassikaal gaat bespreken;
  - *Inzien*: als de docent de toets heeft opgezet om in te zien;
  - *Resultaten*: als de docent de resultaten heeft opengezet.

| Gepland Bespreken Inzien Re | sultaten |               |           |     |        |        |      |  |
|-----------------------------|----------|---------------|-----------|-----|--------|--------|------|--|
| Conlando tootcon            |          |               |           |     |        |        |      |  |
|                             |          |               |           |     |        |        |      |  |
| septande toetsen            |          |               |           |     |        |        |      |  |
| Toets                       | Vragen   | Surveillanten | Inplanner | Vak | Afname | Weging | Info |  |

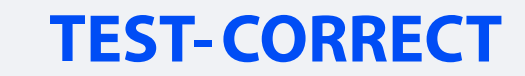

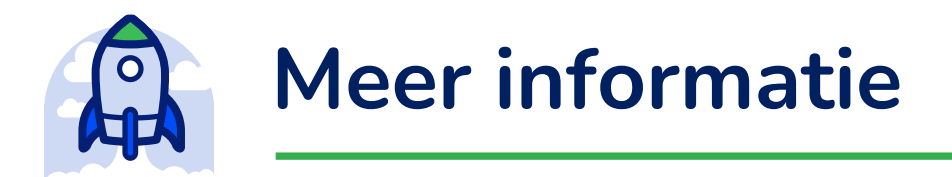

- Wil je meer informatie over toetsen maken en/of bespreken in Test-Correct, ga dan naar de Kennisbank:
  - <u>https://support.test-correct.nl/knowledge/toets-maken</u>
  - <u>https://support.test-correct.nl/knowledge/toets-bespreken</u>

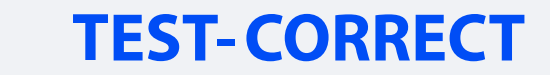